Configuration email Outlook

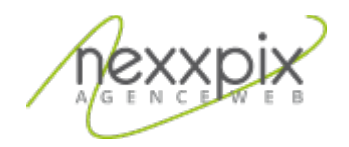

Configuration email Outlook 19/06/14

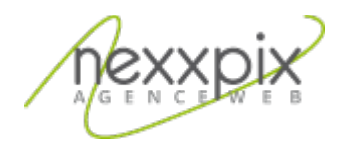

## **Configuration avec Outlook**

Une fois Outlook ouvert, cliquez sur l'onglet « Outils » puis sur « paramètres du compte » :

| soft Outlook          |              |                                                                                             |        |                                                              |
|-----------------------|--------------|---------------------------------------------------------------------------------------------|--------|--------------------------------------------------------------|
| ge Atte <u>i</u> ndre | Out          | tils Actions <u>G</u> estionnaire de contacts pro                                           | fes    | sionnels                                                     |
| 🗙 🛛 🙈 Répon <u>c</u>  | LI           | Envo <u>v</u> er/recevoir                                                                   | ۲      | Envoyer/                                                     |
| de contacts pro       | f            | Recherche instantan <u>é</u> e                                                              | ۲      | s messages                                                   |
| «<br>*                | 回<br>3曲<br>合 | Carnet <u>d</u> 'adresses Ctrl+Maj+B<br>Or <u>g</u> aniser<br>Règles et alertes             |        |                                                              |
| ik ▼<br>1 (4)         | 0            | <u>N</u> ettoyer la boîte aux lettres<br><u>V</u> ider le dossier « Éléments supprimés »    |        | Jy: Maroon                                                   |
|                       |              | <u>F</u> ormulaires<br><u>M</u> acro                                                        | )<br>} | MZStore.wo<br>tremely succ                                   |
| le                    |              | Param <u>è</u> tres du compte                                                               |        |                                                              |
| és (63)               |              | <u>C</u> entre de gestion de la confidentialité<br><u>P</u> ersonnaliser<br><u>O</u> ptions |        | un, 29 Apr 2<br>om.be [217.:<br>cessful deliv<br>e l'or ou u |
|                       |              | Belgacom > Votre voix vaut de l'or .                                                        |        | u un écran r                                                 |

Dans l'onglet « Messagerie », cliquez sur « Nouveau » :

| Vous p      | s de messagerie<br>oouvez ajouter ou supp | orimer un co | mpte. Vous pouvez | z sélectionner un compte | e et en modifier les pa | aramètres.  |
|-------------|-------------------------------------------|--------------|-------------------|--------------------------|-------------------------|-------------|
| Messagerie  | Fichiers de données                       | Flux RSS     | Listes SharePoint | Calendriers Internet     | Calendriers publiés     | Carnets c 4 |
| S Nouvea    | au 🔆 Réparer                              | Modifie      | er 🕐 Définir p    | ar défaut 🗙 Supprin      | ner 👚 🐥                 |             |
| Nom         |                                           |              | Typ               | pe                       |                         |             |
|             |                                           |              |                   |                          |                         |             |
| .e compte d | e messagerie sélection                    | né remet le  | s nouveaux messag | ges électroniques à l'em | placement suivant :     |             |

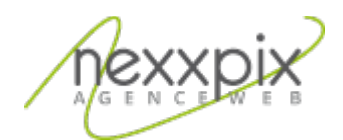

Outlook vous propose 2 choix, sélectionnez « Microsoft Exchange, POP3, IMAP ou HTTP » :

| Chois | r un service de messagerie                                                                                                    | ž       |
|-------|----------------------------------------------------------------------------------------------------|---------|
|       | Microsoft Exchange, POP3, IMAP ou HTTP<br>Établit la connexion à un compte de messagerie sur le fournisseur de services<br>Internet ou le serveur Microsoft Exchange de votre organisation. |         |
|       | O Autre                                                                                                    |         |
|       | Fax Mail Transport<br>Microsoft Outlook Hotmail Connector<br>Service Outlook Mobile (messagerie texte)                                                                                      |         |
|       | < Précédent Suivant >                                                                                                    | Annuler |

Dans la page « configuration de compte automatique » cochez la case « configurer manuellement les paramètres du serveur ou les types de serveur supplémentaires » . et cliquez sur suivant :

| Configuration de compte aut    | omatique                                                                   | 芯       |
|--------------------------------|----------------------------------------------------------------------------|---------|
| Nom : [                        |                                                                            |         |
|                                | Exemple : Barbara Sankovic                                                 |         |
| Adresse de messagerie : [      |                                                                            |         |
|                                | Exemple : barbara@contoso.com                                              |         |
| Mot de passe :                 |                                                                            |         |
| Confirmer le mot de passe :    |                                                                            |         |
|                                | Tapez le mot de passe que vous a remis votre fournisseur d'accès Internet. |         |
|                                |                                                                            |         |
|                                |                                                                            |         |
|                                |                                                                            |         |
|                                |                                                                            |         |
| Configurer manuellement les pa | ramètres du serveur ou les types de serveurs supplémentaires               |         |
|                                |                                                                            | 6 NA    |
|                                | < Précédent Suivant >                                                      | Annuler |

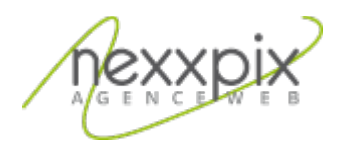

Outlook vous propose maintenant de choisir un service de messagerie, choisissez « messagerie internet » puis cliquez sur suivant :

| Choisir un | service de messagerie                                                                                                    |
|------------|----------------------------------------------------------------------------------------------------|
|            | Messagerie Internet                                                                                                    |
|            | Établit la connexion à votre serveur POP, IMAP ou HTTP pour envoyer et recevoir des messages électroniques.                               |
| C          | ) Microsoft Exchange                                                                                                    |
|            | Se connecter à Microsoft Exchange pour accéder à votre messagerie, votre calendrier, vos contacts, vos télécopies<br>vos messages vocaux. |
| C          | Autre                                                                                                    |
|            | Établit la connexion à un type de serveur ci-dessous.                                                                                     |
|            | Fax Mail Transport<br>Microsoft Outlook Hotmail Connector<br>Service Outlook Mobile (messagerie texte)                                    |
|            |                                                                                                    |
|            |                                                                                                    |
|            |                                                                                                    |
|            |                                                                                                    |

Vous allez maintenant paramétrer votre messagerie.

Dans les informations sur l'utilisateur, entrez votre nom puis l'adresse de messagerie qui vous a été fourni par Nexxpix.

Pour les informations sur le serveur, modifiez les informations suivantes :

| Type de compte              | IMAP             |
|-----------------------------|------------------|
| Serveur de courrier entrant | mail.nexxpix.org |
| Serveur de courrier sortant | mail.nexxpix.org |

Dans les informations de connexion, entrez votre adresse de messagerie et le mot de passe fourni par Nexxpix. Vous pouvez vérifier que les paramètres sont corrects en cliquant sur le bouton « tester les paramètres du compte », si les tests se sont déroulés avec succès cliquez sur fermer.

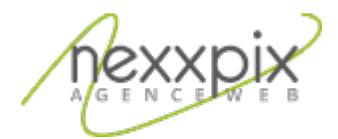

| Chacun de ces paramètres est c                          | obligatoire pour que votre compte de | messagerie fonctionne.                             |
|---------------------------------------------------------|--------------------------------------|----------------------------------------------------|
| Informations sur l'utilisateur                          |                                      | Tester les paramètres du compte                    |
| /otre nom :                                             | Kounta Kinté                         | Après avoir complété les champs de cet écran, nous |
| Adresse de messagerie :                                 | votre adresse de messagerie          | le bouton ci-dessous. (Connexion réseau requise.)  |
| Informations sur le serveur                             |                                      | Tasta la servici da servici                        |
| ype de compte :                                         | POP3                                 | Tester les parametres du compte                    |
| Serveur de courrier entrant :                           | pop.votrenomdedomaine                |                                                    |
| Serveur de courrier sortant (SMTP) :                    | smtp.FAI                             |                                                    |
| Informations de connexion                               |                                      |                                                    |
| Nom d'utilisateur :                                     | votre adresse de messagerie          |                                                    |
| Not de passe :                                          | \$\$\$8888                           |                                                    |
| Mémoris                                                 | er le mot de passe                   |                                                    |
| Exiger l'authentification par mot de<br>de la connexion | e passe sécurisé (SPA) lors          | Paramètres supplémentaires                         |

Maintenant, cliquez sur paramètres supplémentaires, dans l'onglet « serveur sortant » cochez « mon serveur sortant requiert une authentification » puis sur « utiliser les mêmes paramètres que mon serveur de courrier entrant ».

| énéral Serveur sortant                 | Connexion Op                             | otions avancées                                                |  |
|----------------------------------------|------------------------------------------|----------------------------------------------------------------|--|
| Mon serveur sortant (S                 | MTP) requiert une                        | e authentification                                             |  |
| Ottiliser les mêmes p                  | aramètres que mo                         | on serveur de courrier entrant                                 |  |
| Se connecter à l'aid                   | e de                                     |                                                                |  |
| Nom d'utilisateur :                    |                                          |                                                                |  |
| Mot de passe :                         |                                          |                                                                |  |
|                                        | Mémoriser le                             | mot de passe                                                   |  |
|                                        |                                          |                                                                |  |
| Exiger l'authent<br>Se connecter au se | ification par mot o<br>rveur de courrier | de passe sécurisé (SPA)<br>entrant avant d'envoyer le courrier |  |
| Se connecter au se                     | ification par mot o                      | de passe sécurisé (SPA)<br>entrant avant d'envoyer le courrier |  |
| Se connecter au se                     | ification par mot o                      | de passe sécurisé (SPA)<br>entrant avant d'envoyer le courrier |  |
| Se connecter au se                     | ification par mot o                      | de passe sécurisé (SPA)<br>entrant avant d'envoyer le courrier |  |

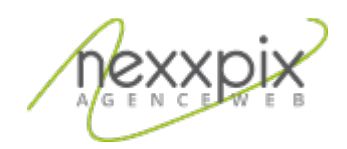

Ensuite, cliquez sur l'onglet « Options avancées » et modifiez les informations suivantes :

| Serveur entrant (IMAP)                          | 143(STARTTLS) ou 993(SSL)               |
|-------------------------------------------------|-----------------------------------------|
| Ce serveur nécessite une connexion chiffrée     | oui                                     |
| Serveur sortant (SMTP)                          | 587(STARTTLS) ou 465(SSL)               |
| Utiliser le type se connexion chiffrée suivant. | STARTTLS (587, recommandé) ou SSL (465) |

Cliquez sur OK pour valider vos modifications.

Vous êtes maintenant de retour sur la page « paramètres de messagerie internet » cliquez sur « suivant » puis sur « terminer ».

Vous avez terminé de configurer votre adresse de messagerie.